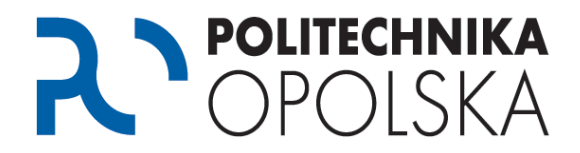

Niniejsza instrukcja przeznaczona jest dla osób, które są studentami Politechniki Opolskiej. Aby zmienić hasło do swojej uczelnianej skrzynki pocztowej Office 365 wykonaj poniższe kroki we wskazanej kolejności.

#### Krok **1**

Przejdź na stronę <u>https://estudent.po.opole.pl</u> i zaloguj się w oparciu o swoje dane. Pamiętaj, aby poprawnie przepisać również kod z obrazka.

Jeżeli nie zanotowałeś swoich danych podczas zakładania konta, lub ich zapomniałeś możesz skorzystać z opcji przypominania hasła.

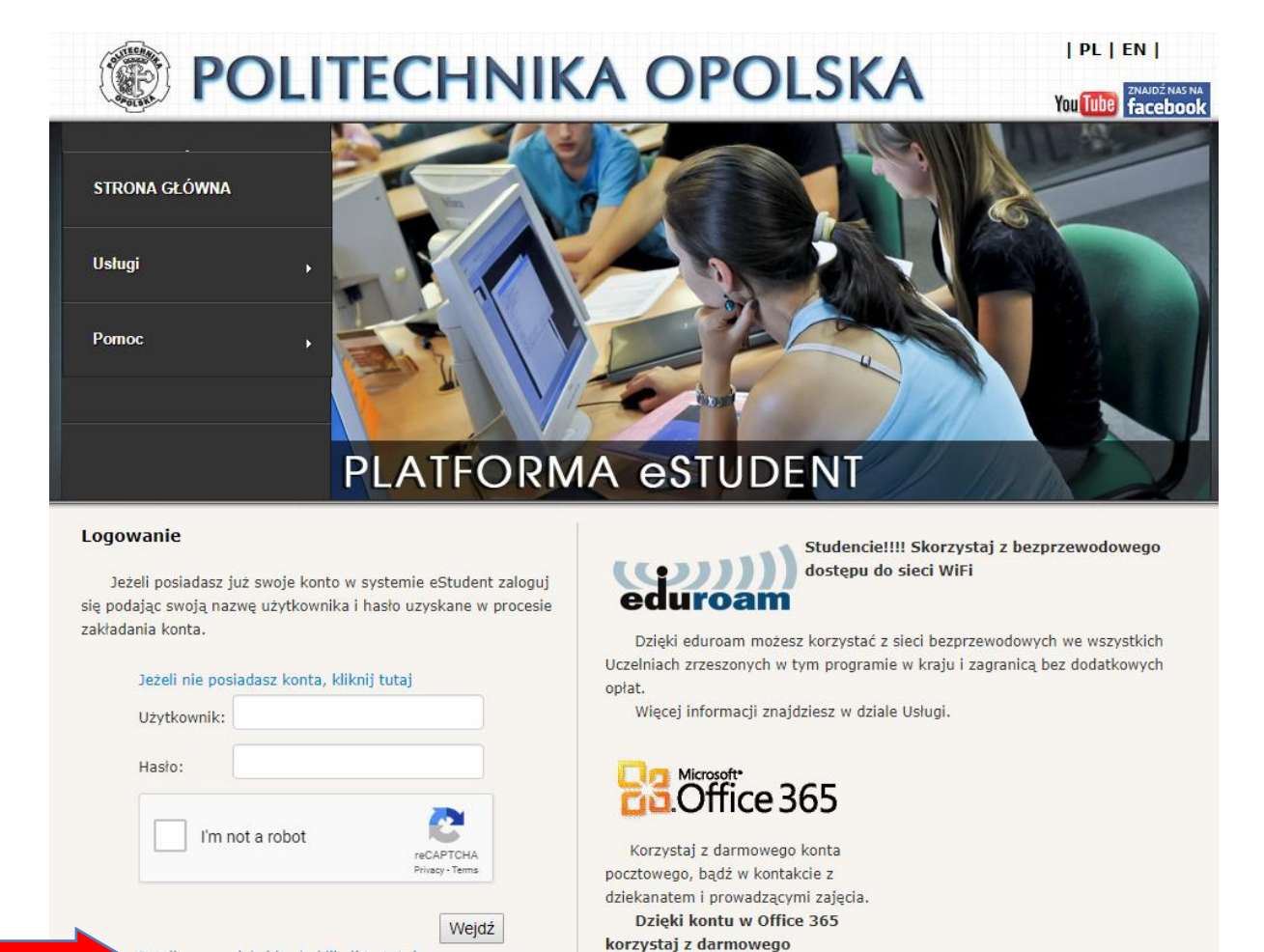

oprogramowania przez programy

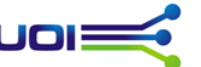

Jeżeli zapomniałeś hasła kliknij to tutaj

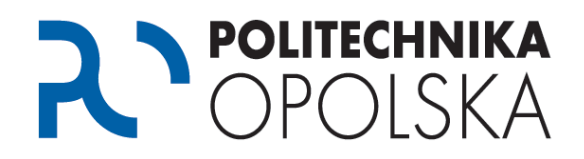

## Krok 🕗

Po zalogowaniu się do portalu eStudent wybierz z menu głównego *Moje konto*, a następnie opcję *Zmiana hasła oraz email*. Wprowadź nowe hasło do portalu eStudent zgodnie z podanymi wymogami. W ciągu 2 godz. od wykonania tej operacji nowe hasło zostanie ustawione dla wszystkich aktywnych usług.

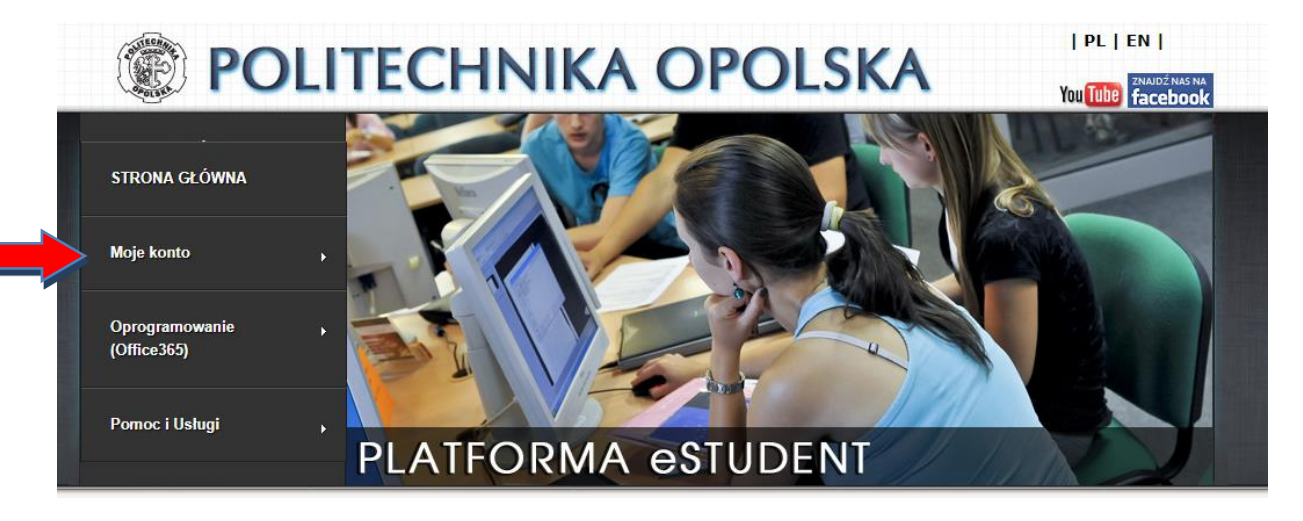

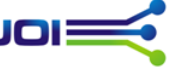

## **POLITECHNIKA** OPOLSKA

| Zmiana danych                                         |                                                                                                    |
|-------------------------------------------------------|----------------------------------------------------------------------------------------------------|
| Zmień hasło do portalu eStudent, (                    | )ffice 365 (jeśli aktywne), WiFi (jeśli aktywne) - hasło jest wspólne dla wszystkich usług. Hasło do poczty |
| zacznie obowiązywać do 2 godzin.                      |                                                                                                    |
| Wymagania nowego hasła:                               |                                                                                                    |
| <ul> <li>Hasło nie może zawierać nazwy uży</li> </ul> | tkownika                                                                                                    |
| <ul> <li>Minimum 8 znaków</li> </ul>                  |                                                                                                    |
| <ul> <li>Maksimum 16 znaków</li> </ul>                |                                                                                                    |
| Małe i duże litery                                    |                                                                                                    |
| • Cyfry                                               |                                                                                                    |
| Opcjonalne znaki specjalne (dopusz                    | czalne znaki: !@#\$%^()=+~[]{}: ?)                                                                          |
| Podaj obowiązujące hasło:                             |                                                                                                    |
| Podaj nowe hasło:                                     |                                                                                                    |
| Powtórz nowe hasło:                                   |                                                                                                    |
| Dalej                                                 |                                                                                                    |
| Zmień adres e-mail, który jest wy                     | korzystywany w przypadku zapomnianego hasła.                                                                |
| Dotychczasowy adres email:                            |                                                                                                    |
| Podaj obowiązujące hasło:                             |                                                                                                    |
| Podaj nowy email:                                     |                                                                                                    |
| Powtórz nowy email:                                   |                                                                                                    |
| Dalej                                                 |                                                                                                    |
|                                                       |                                                                                                    |

## **Krok**

Po odczekaniu 2 godz. przejdź na stronę <u>http://poczta.student.po.edu.pl</u>. Wprowadź na niej jako identyfikator swój podstawowy adres email wybrany podczas zakładania konta w Office 365. Najczęściej ma on postać: imie.nazwisko@student.po.edu.pl.

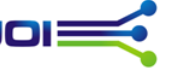

# **POLITECHNIKA** OPOLSKA

| Micro      | osoft                     |           |
|------------|---------------------------|-----------|
| Zalogu     | j                         |           |
| bsoba@ex   | ample.com                 |           |
| Nie możesz | uzyskać dostępu do konta? |           |
|            |                           | 14.<br>19 |
|            | Wstecz Da                 | lej       |
|            |                           |           |

#### Wskazówka

Jeżeli nie pamiętasz swojego podstawowego adresu email w usłudze Office 365 możesz go sprawdzić po zalogowaniu się na portalu eStudent w zakładce *Oprogramowanie (Office 365)*.

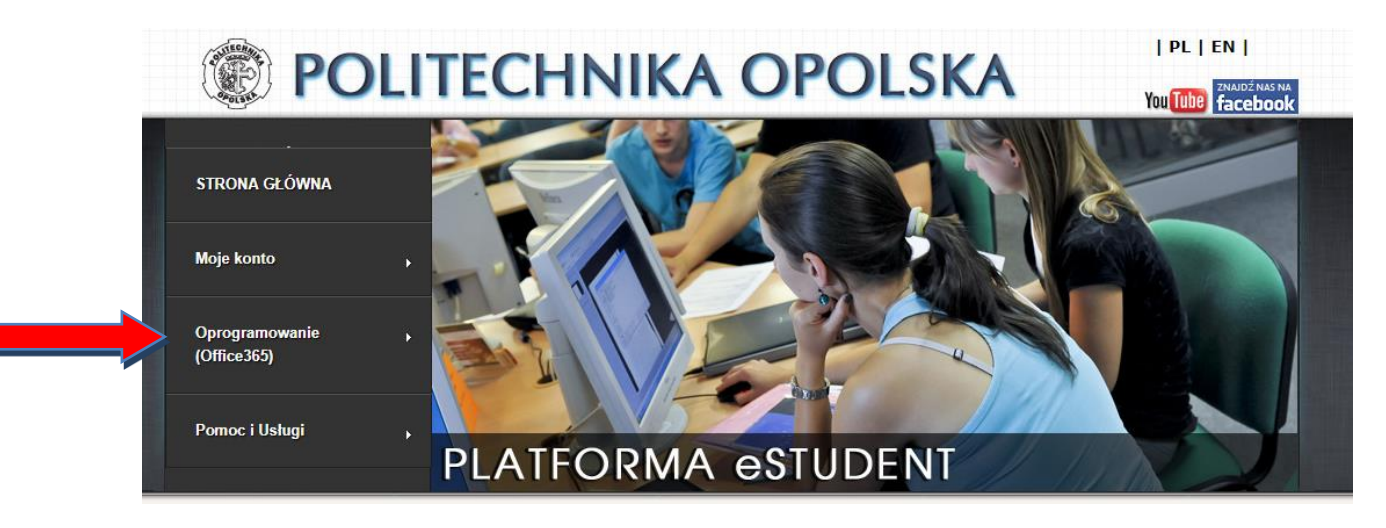

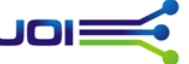

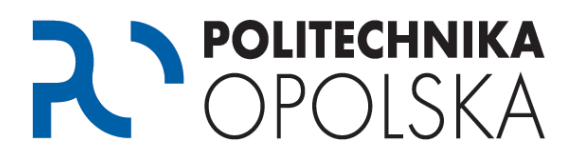

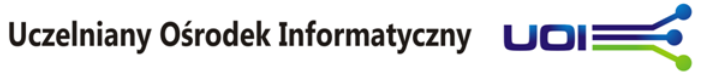